。 関西高等学校 Kanzei High School

# <u>オープンスクール・お申込について</u>

下記の注意事項 1 ~ 7 をお読みいただき, 次ページ以降の「オープンスクール・お 申込手順」をご一読ください。

- はじめてオープンスクールの予約をされる方は、ID登録 (メールアドレスの登録)が必要です。
- ID登録をすると「マイページ」が作成され、登録した メールアドレスとパスワードでログインすることがで きます。
- 3. ID登録は,大変重要な作業ですので,必ず保護者の方と 一緒に行ってください。
- 4. ご登録いただくID(メールアドレス)へは、関西高校からのお知らせを配信させていただくことがございます。 必ず保護者様のメールアドレスを登録してください。
- 5. ID (メールアドレス) とパスワードは,入試 (出願登録) の際にも必要ですので,絶対に忘れないように必ずメモ をして保管してください。
- すでに保護者以外のメールアドレスを登録された方は、
   再度「新規登録」をしてください。
- 7. ご登録いただいたIDは下記の高校でも使用可能です。

| <del>巾</del><br>田<br>北区 | 関西高等学校、岡山商科大学附属高校、就実高等学校、<br>明誠学院高等学校、創志学園高等学校、岡山理科大学<br>附属高等学校 |
|-------------------------|-----------------------------------------------------------------|
| 田<br>田<br>田<br>田<br>田   | 岡山高等学校                                                          |
| 岡山市<br>中区               | 山陽学園高等学校                                                        |
| 岡山市<br>東区               | 岡山学芸館高等学校                                                       |
| 倉敷市                     | 清心女子高等学校、倉敷高等学校、倉敷翠松高等学校                                        |
| 浅口市                     | 金光学園高等学校(8月以降からID使用可)、<br>おかやま山陽高等学校                            |
| 笠岡市                     | 岡山龍谷高等学校                                                        |
| 井原市                     | 興讓館高等学校                                                         |

関西高等学校 Kanzei High School

## <u>オープンスクール・お申込手順</u>

#### 【 はじめに必ずお読みください !! 】

- \* オープンスクールのお申し込みの前に,ユーザーID (メールアドレス)を 登録して「マイページ」を作成しますので,保護者の方と一緒にID登録 をしてください。
- \* メールアドレスは、保護者様のものを登録してください。
- \* ご登録いただくID (メールアドレス)とパスワードは、入試(出願登録)の 際にも必要となります。メモに控えるなどしてお忘れにならないようご注意 ください。

## STEP 本校のホームページから, 「イベント申込サイト」にアクセス

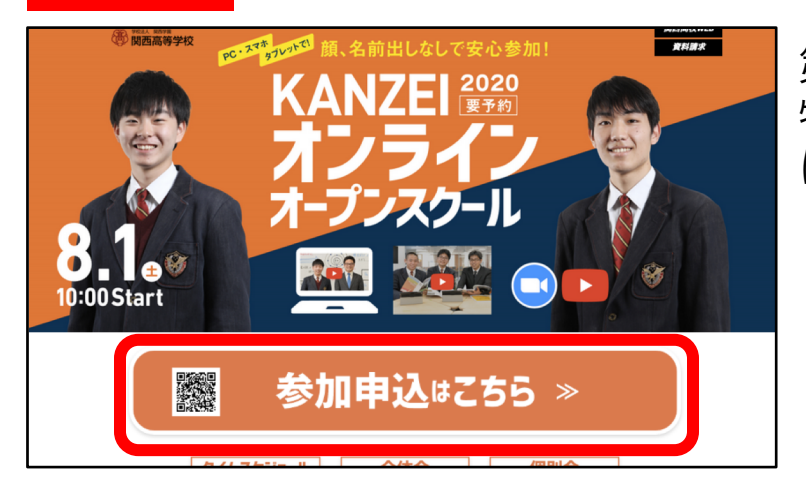

**STEP** 

2

第1回オープンスクール・ 特設サイト内の「参加申込 はこちら」をクリックする。

### 初めてお申し込みをされる方は, ユーザーIDを登録する

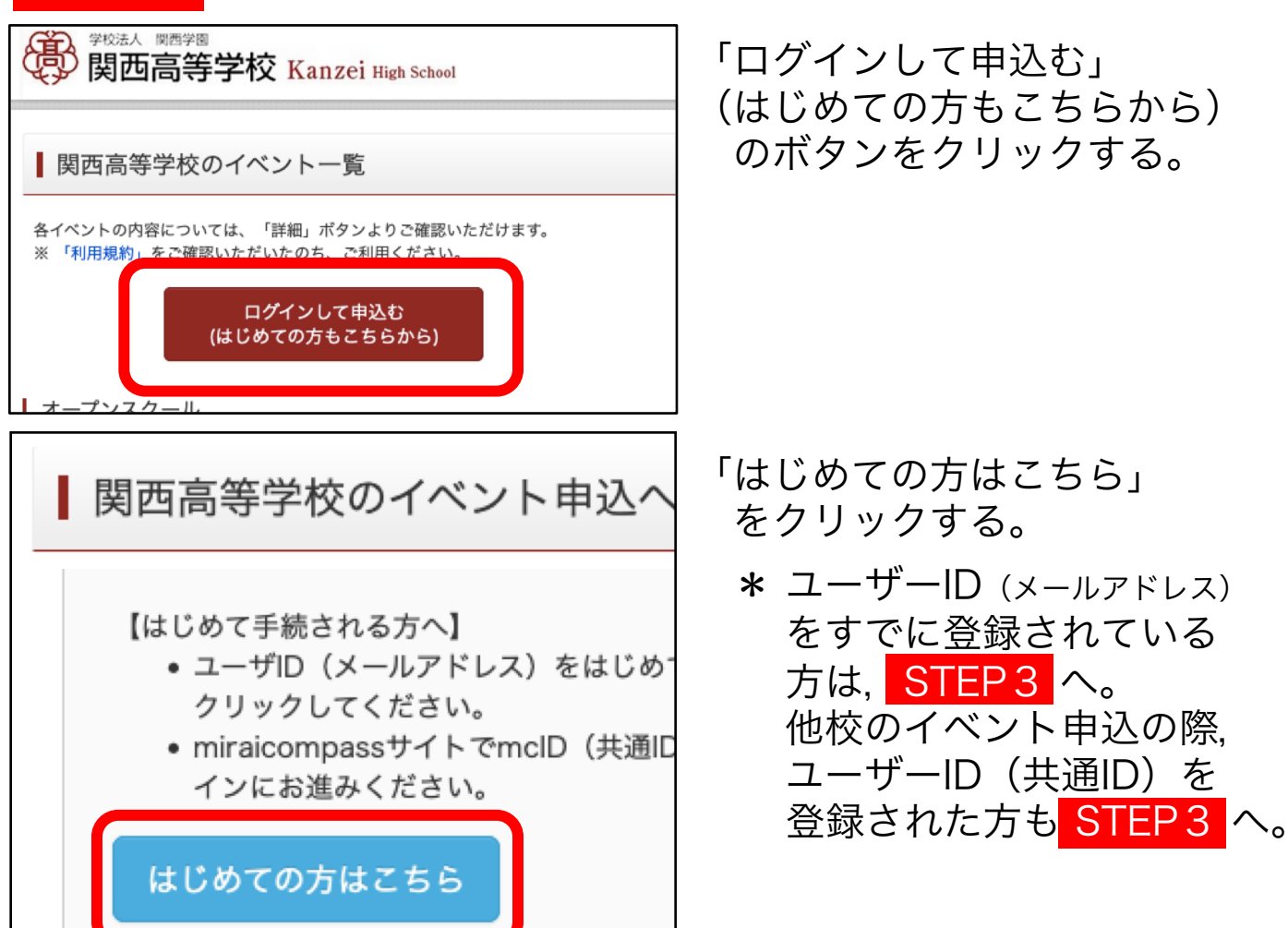

| Step1 E-mail送信(ユーザ登録用確認コード送信) | メールアドレスを入力する。<br>* メールアドレスは 保護者様のもの                                                    |
|-------------------------------|----------------------------------------------------------------------------------------|
| メールアドレス email                 | * / ルノドレスは、保護有限のもの<br>を登録してください。<br>*「@e-shiharai.net」からのメール<br>が受信できるように設定してくだ<br>さい。 |
| 戻る送信                          |                                                                                        |

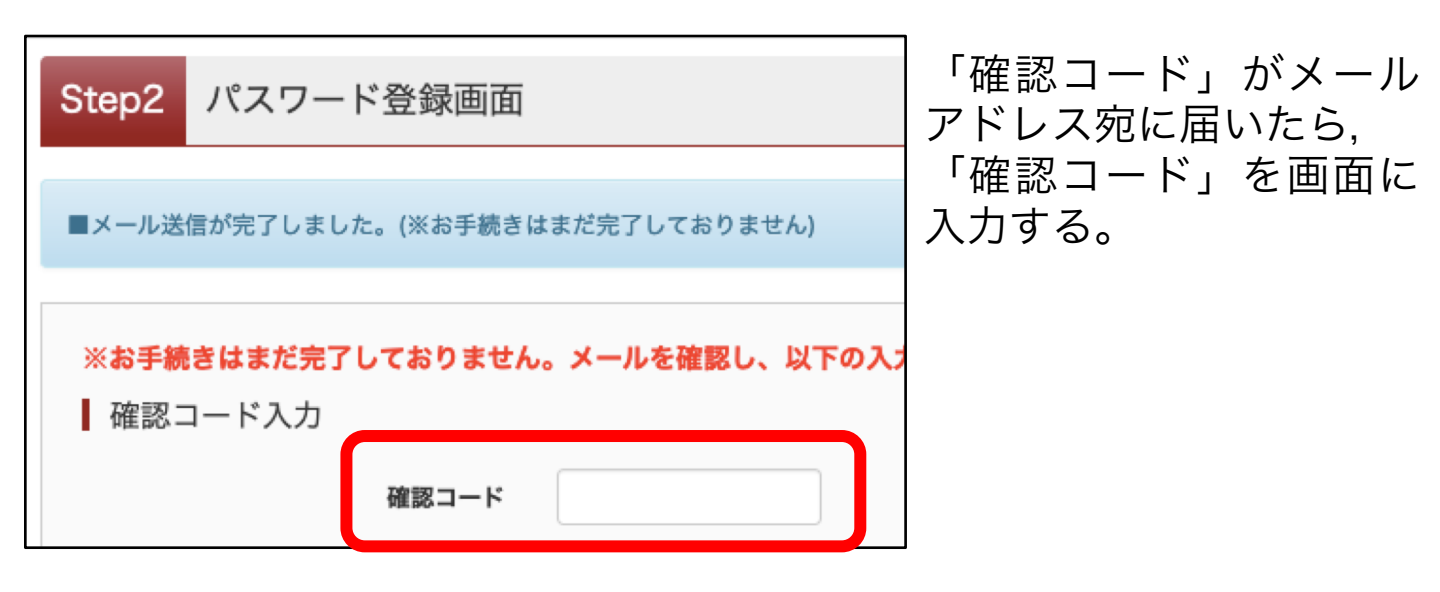

| パスワード入力   | ן                       | 受験生氏名                            |
|-----------|-------------------------|----------------------------------|
| 受験生氏名(カナ) | tı:                     | ハスワート<br>* 氏名                    |
| 生年月日      | 年 • 月 • 日 •             | カタカナ<br>* パスワード<br>・ 8文字         |
| パスワード     | □ パスワードの伏字解除<br>(*下記、パス | して<br>設定し<br>・<br>半角英<br>使用で     |
| パスワード(確認) |                         | <ul> <li>・半角英<br/>組み合</li> </ul> |
|           |                         | 」* ID (メー<br>パスワード               |

| mclD(共通ID)登録                    |  |  |  |  |
|---------------------------------|--|--|--|--|
| mclD (共通ID) として登録する 💿 はい 🔿 いいえ  |  |  |  |  |
| 利用規約を確認し、同意した上で「登録」ボタンを押してください。 |  |  |  |  |
| 戻る登録                            |  |  |  |  |

- 受験生氏名,生年月日,
   パスワードを入力する。
   \* 氏名
   カタカナで入力してください。
   \* パスワードの条件
   ・ 8文字以上16文字以下で
   設定してください。
   ・ 半角英字と半角数字のみ
   使用できます。
  - ・半角英字と半角数字を 組み合わせてください。
- \* ID (メールアドレス) 及び パスワードは,メモに控える などして,お忘れにならない ようご注意ください。
- 「mclD (共通lD) として 登録する」は「はい」を 選択してください。
- \*「はい」を選択することで, 次回以降のイベント予約が 簡単になります。 また共通IDは,他の学校の イベントお申し込み時にも 使用できます。

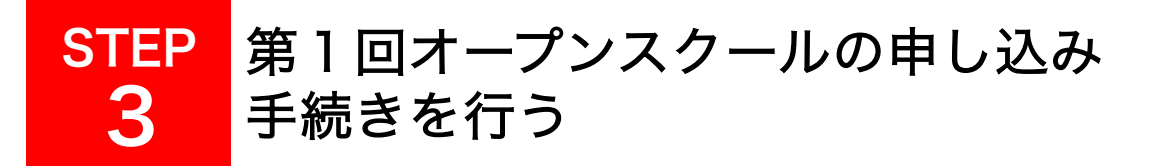

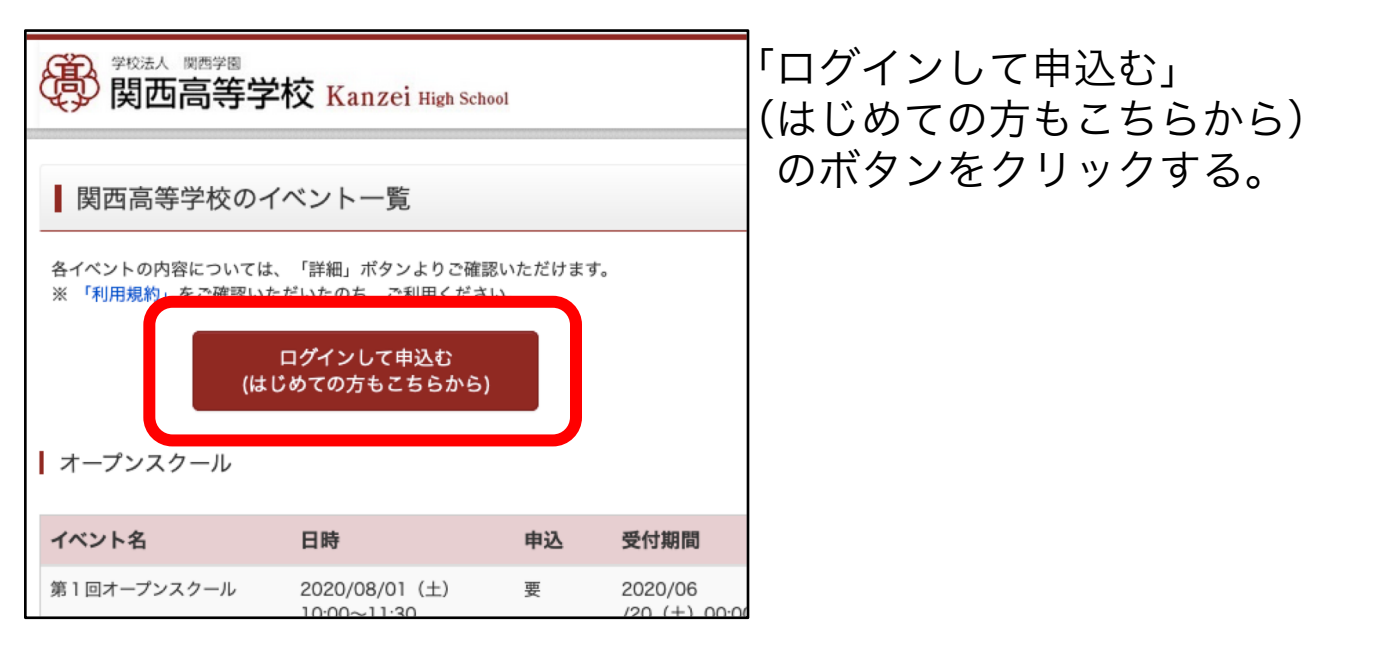

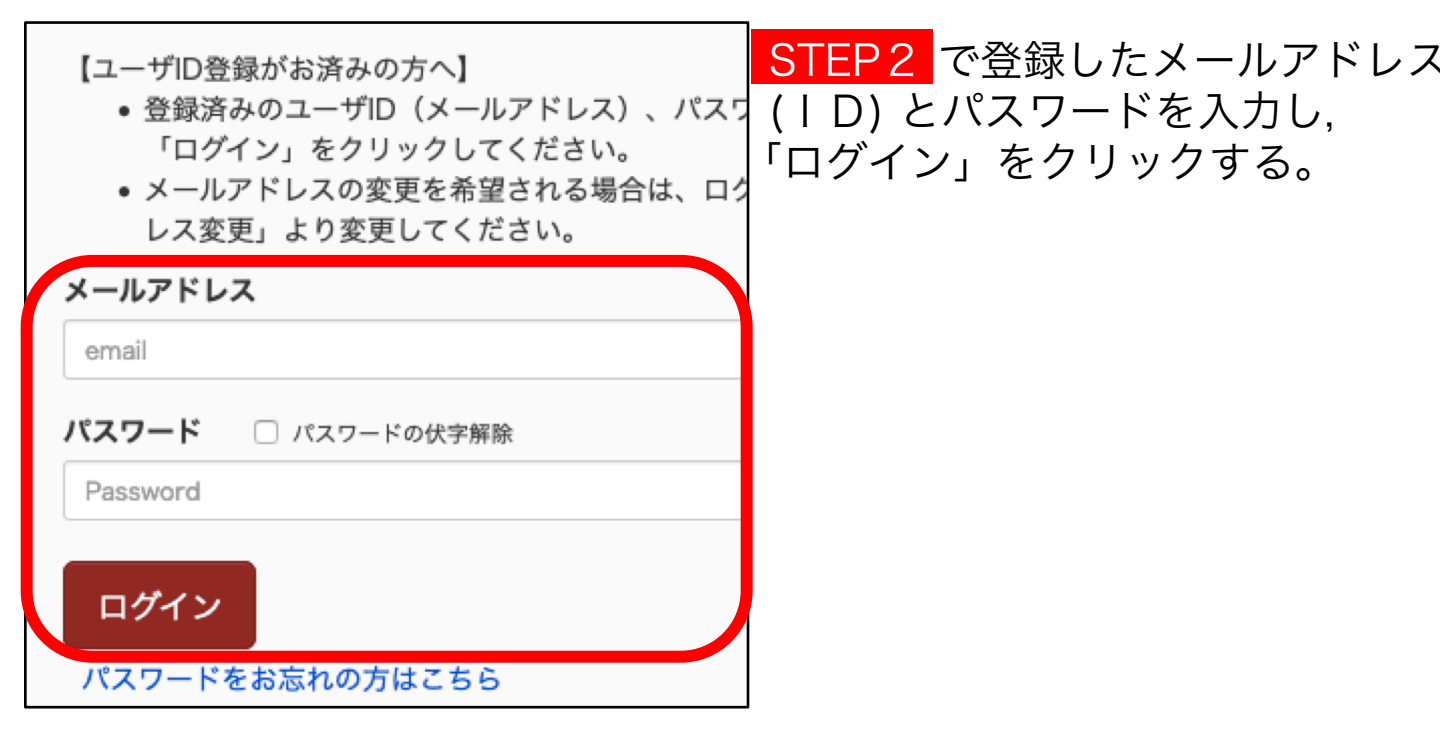

| 受験生選択                      | STEP2 で登録した受験生氏名を<br>選択すると、各イベントのお申込 |
|----------------------------|--------------------------------------|
| 受験生を選択してください。              | み画面に移動します。                           |
| カンゼイ タロウ<br>2022/03/31まで有効 |                                      |